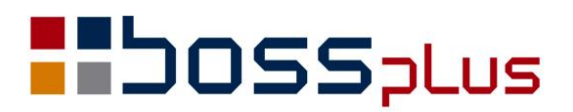

## SUPLEMENT

# SM-BOSS WERSJA 6.80

WinBOSS WERSJA 7.80

**b**oss**w** 

### Spis treści

| Spis treści                                                                   | 2  |
|-------------------------------------------------------------------------------|----|
| Wstęp                                                                         | 4  |
| ZAKUP/SPRZEDAŻ                                                                | .5 |
| Import faktury z pliku xml                                                    | .5 |
| Zmiana statusu oferty z innego zestawu                                        | 5  |
| Kontrola wystawienia faktur WNT                                               | 5  |
| Dokładność analizowania w raporcie sprzedaży wg daty                          | 6  |
| Promocje z nazwą produktu                                                     | .7 |
| Cena z WZ/PZ na pozycji faktur/dostaw                                         | 7  |
| Uzgodniona data dostawy na zamówieniu                                         | 7  |
| Forma płatności powiązana z fakturą/paragonem fiskalnym                       | 7  |
| Blokada wystawienia dokumentów faktur dla daty mniejszej niż aktualny miesiąc |    |
| magazynowy                                                                    | 8  |
| Blokada wystawienia faktury z datą mniejszą niż aktualny miesiąc magazynowy   | 8  |
| Pole Termin w ofertach                                                        | 9  |
| Pole "Otrzymano" na Dostawie                                                  | 9  |
| Wyszukiwanie w Cennikach indywidualnych produktu wg nazwy                     | 9  |
| Pomijanie kresek w NIP                                                        | 9  |
| VAT271                                                                        | 0  |
| Deklaracja VAT-7 - usługa w UE 1                                              | 0  |
| Drugi rodzaj Zlecenia1                                                        | 1  |
| Opis kolumn na wydruku cennika klienta1                                       | 1  |
| Pełna nazwa produktu na zestawieniu1                                          | 1  |
| Podsumowanie kolumn 1                                                         | 1  |
| Wyłączenie dostępu do faktur dla najniższego poziomu uprawnień 1              | 1  |
| NIP w raporcie sprzedaży wg klienta1                                          | 1  |
| Kontrola symbolu klienta i indeksu 1                                          | 1  |
| ROZRACHUNKI 1                                                                 | 12 |
| Automatyczny import kursów średnich walut z NBP1                              | 2  |
| Parametryzacja pola Treść1                                                    | 2  |
| Kontrola symbolu klienta i indeksu 1                                          | 3  |
| MAGAZYN1                                                                      | 4  |
| Wyświetlenie daty ostatniego ruchu1                                           | 4  |
| Informacja o przekroczeniu limitu kredytowego przy dopisywaniu WZ 1           | 4  |
| Współpraca z kolektorem danych 1                                              | 4  |
| Kontrola symbolu klienta i indeksu 1                                          | 5  |
| ZATRUDNIENIE1                                                                 | 16 |
| Małe firmy a ZUS1                                                             | 6  |
| Ujednolicenie obsługi kodów stanowisk i kodów zawodów1                        | 6  |
| Umowa pracy na 1 dzień1                                                       | 6  |
| Formularze własne dla zleceń w ewidencji Zleceniobiorców1                     | 6  |

| Nieobecność nieusprawiedliwiona oraz delegacje           |  |
|----------------------------------------------------------|--|
| Kod kraju do PIT-11 w wersji elektronicznej              |  |
| PRODUKCJA                                                |  |
| Kartoteka Urządzeń Klientów                              |  |
| Wydruk Technologii na podaną ilość produktu              |  |
| Kontrola ilości surowców ze stanem w Kartotece Produktów |  |
| Lista raportów bez dokumentów RW/PW                      |  |
| WinBOSS                                                  |  |
| Zmiany w obsłudze domyślnej drukarki w WinBOSS           |  |
| Wybór czcionki w WinShellu                               |  |
|                                                          |  |

### Wstęp

Przekazujemy Państwu wersję 6.80 systemu SM-BOSS oraz wersję 7.80 systemu WinBOSS.

Wprowadziliśmy w niej wiele zmian rozszerzających funkcjonalność systemu. Zmiany zostały opisane w niniejszym suplemencie do instrukcji. Prosimy o zapoznanie się z jego treścią przed wykonaniem aktualizacji i przed rozpoczęciem korzystania z nowej wersji.

Zalecamy przeprowadzenie instalacji wersji 6.80/7.80 przez Autoryzowanego Partnera Boss Plus.

Życzymy Państwu przyjemnej pracy.

Zespół BOSS PLUS

### ZAKUP/SPRZEDAŻ

#### Import faktury z pliku xml

Funkcja działa analogicznie do analogiczne do funkcji "Dopisz wg xml" w Zakupie. Dostępna *Ewidencja Faktur-> F-spec-> Dopisz wg... -> xml* W oknie parametrów przenoszenia specyfikacji rozszerzono opcję "Indeks towarowy" o wybór: " pobierz z <SupplierItemCode>"

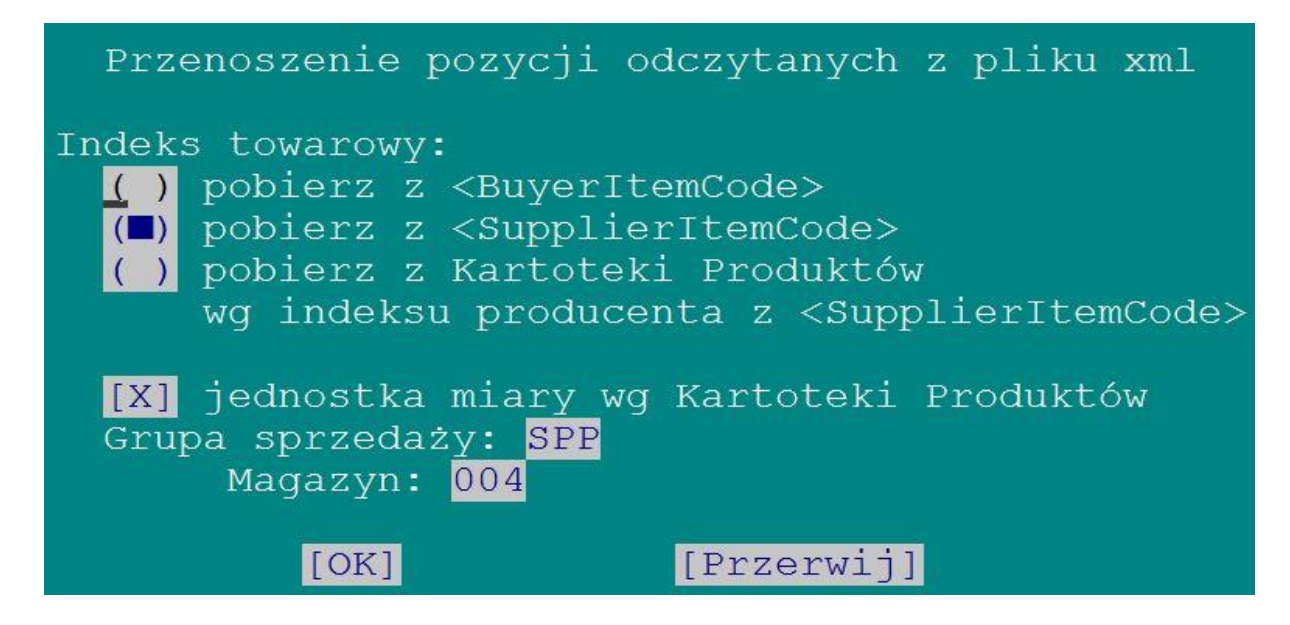

#### Zmiana statusu oferty z innego zestawu

W ewidencji Ofert Odblokowano *F-spec-> Zmiana statusu (F8)* dla Ofert z innego zestawu. W przypadku Oferty z innego działu wejście w funkcję 'Zmiana statusu' poprzedzone jest komunikatem, który ostrzega o tym, że to dokument z innego działu.

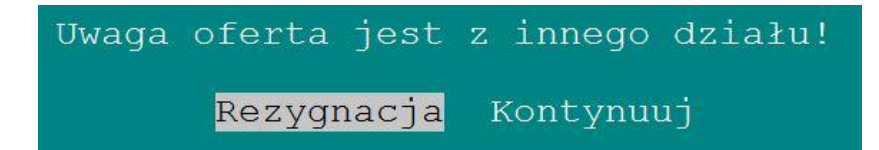

#### Kontrola wystawienia faktur WNT

Nowa funkcja dostępna w *Ewidencja Dostaw ->F-spec- >Inne ->Kontrola wystawienia faktur wewnętrznych.* Pokazuje się okno, w którym można wybrać typ faktur wewnętrznych

WNT/Krajowe/Importowe oraz czy sprawdzać dokumenty niezablokowane.

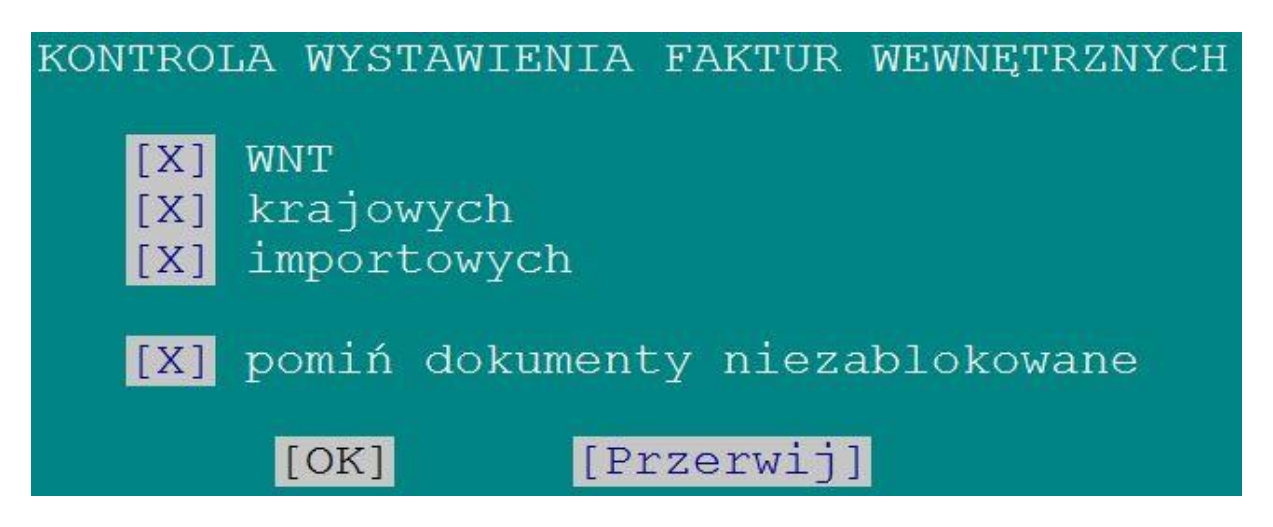

Faktury wewnętrzne są generowane tylko z zablokowanych dostaw, ale dodano tu możliwość dodatkowego sprawdzenia czy są dostawy, z których po zablokowaniu można będzie utworzyć faktury wewnętrzne.

W trakcie kontroli tworzony jest raport KNTRWEW.PRN z listą dostaw dla których brak wygenerowanych faktur wewnętrznych. Po wykonaniu funkcji jest możliwość przeglądania lub wydruku raportu.

| KONTROLA Ø | VYSTAWIENIA FA | AKTUR WEWNĘTRZN | YCH                   |
|------------|----------------|-----------------|-----------------------|
| Dostawa FN | 12002/0000025  | z dn.15.10.19-  | nie wyst.fakt.wew.WNT |
|            |                | Win BOSS        | ×                     |
| Raport :   | z operacji (   | l str.) zna     | jduje się w zbiorze   |
|            | kntrWEW.pri    | n na bieżącym k | atalogu.              |
|            | Czy wydruko    | ować raport na  | drukarkę?             |
|            | Przeglądaj     | Drukuj strony   | Rezygnacja            |

#### Dokładność analizowania w raporcie sprzedaży wg daty

W raporcie sprzedaży wg dat bez podatku dodano możliwość wyboru "rok"; w filtrze dotychczas były dzień, tydzień, miesiąc. Dostępne: *Sprzedaż -> Wydruki i wykresy -> Wydruki zbiorcze -> Ze zbioru faktur -> 6 Raport sprzedaży wg dat bez podatku -> Wg daty*...

| Waluta wydruku: <mark>[ZLN ZŁOTY NOWY</mark>                                                                                                    | v                                                                                                    |
|----------------------------------------------------------------------------------------------------|----------------------------------------------------------------------------------------------------|
| Data wystawienia: miesiąc . dat                                                                                                    | ta od 15.01.01 do 15.11.03                                                                                                    |
| Data dokonania: miesiąc . dat                                                                                                    | ta od do                                                                                                    |
| [Wszystkie dokumenty]v z zadanego o<br>Numer faktury: [Ro<br>Indeks:<br>[Płatnik] Branża: Wojew.:<br>Odbiorca:<br>[Zespół Obsługi płatnika] [Zesp<br>Rodzaj ceny: [wszystkie]v<br>Cena bazowa: [cena ewidencyjna z d<br>Dokładność analizowania:[miesiąc]v<br>[uwzględnij]v wybrane [Grupy sprze<br>[Grupy podatku VAT] | odzaj faktury]<br>Główny dostawca:<br>Branża: Wojew.:<br>oół Obsługi odbiorcy]<br>wm BOSS X<br>Ży]v<br>dzień<br>tydzień<br>miesiąc<br>rok [OK] [Przerwij] |

#### Promocje z nazwą produktu

W specyfikacji promocji PRODUKTY dodano kolumnę z nazwą towaru pobieraną z Kartoteki Produktów. Dodano F-spec : "Zmiana wyświetlanej listy pozycji F2", aby wyświetlić większą część nazwy kosztem innych kolumn.

Dodatkowo w funkcjach specjalnych umieszczono możliwość podglądu towaru w Kartotece Produktów: *F-spec-> informacja o produkcie (F6)*.

#### Cena z WZ/PZ na pozycji faktur/dostaw

Na fakturze/dostawie można zobaczyć jaka cena przechodzi na WZ/PZ. W ewidencji Faktur/Dostaw-> F2 Specyfikacja-> na kolejnym F2 dodano kolumnę z ceną WZ/PZ.

| SPRZEDA<br>Zestaw     | AŻ<br>danych:B       | 3A7.A  | OBSŁUG    | A SPECYF | IKACJI  | FAKTURY   |                     | Bos<br>Oddział | s Plus |
|-----------------------|----------------------|--------|-----------|----------|---------|-----------|---------------------|----------------|--------|
| Szukaj                | Następny             | Poprze | dni F-spe | c Zakońc | Z       | FN20      | 02/0000008          |                | -EIIB- |
| Lp                    | Mag Nr W             | IZ     | Indeks    | uru vnr  | Necco   | 1102 0    | Ilość jedn.         | Cena WZ        |        |
| > 1                   | 004                  |        | RO-000000 | 2        |         | 3,        | 0000 szt            | 1.025,00       |        |
|                       |                      |        |           |          |         |           |                     |                |        |
|                       |                      |        |           |          |         |           |                     |                |        |
|                       |                      |        |           |          |         |           |                     |                |        |
| Lp                    | 1 Rodzaj             | SPP Sp | rzedaż pr | odukcji  | Mag 004 | 1 MAGAZYN | WYROBÓW Nr          | WZ             |        |
| Kod ki<br>Indeks      | reskowy<br>s RO-0000 | 002    |           | ROWER    | GÓRSKI  | E HUN     | II.                 |                |        |
| J.m. <mark>s</mark> 2 | zt I                 | lość   | 3,0000    |          |         | Ce        | na netto            | 250.00         |        |
| [] Ra                 | abat poz.            | 0,00%  | +<br>VAT  | 0,00     | 165     | Cena p    | o rabacie<br>Brutto | 250,00         |        |
| DAGEN                 |                      | 00     |           | 22,00    | 750 0   |           |                     | 513,00         | 15 00  |
| RAZEM                 | 3                    |        | Wart.     | netto    | /50,0   | DO VAT    | 165,00 Br           | utto 9         | 15,00  |

#### Uzgodniona data dostawy na zamówieniu

W Zakupie w ewidencji zamówień dodano nowe pole widoczne w górnym prawym rogu ekranu. Dostępne do edycji w Dopisz i Aktualizuj. Uwzględnione w filtrze wydruków szczegółowych.

| ZAKUP ZAMÓW<br>Zestaw danych:BAZA                                 | IENIA Boss Plus<br>Oddział:FTRMA              |
|-------------------------------------------------------------------|-----------------------------------------------|
| Szukaj Następny Poprzedni Dopisz Aktu                             | alizuj Kasuj Wydrukuj F-spec Zakończ          |
| Zamówienie z dnia 15.11.03<br>Numer 00000000000012 Rejestr FIR001 | Uzgodniona data dostawy <mark>15.11.06</mark> |

#### Forma płatności powiązana z fakturą/paragonem fiskalnym

Umożliwiono powiązanie formy płatności z fakturą fiskalną lub paragonem. W Administracja-> *parametry*-> *parametry systemu-> Wartości domyślne-1* dodano parametr: [] Domyślna forma płatności na Paragonach/Fakturach Fiskalnych: [--gotówka---] Jeżeli parametr zostanie ustawiony, to będzie on "silniejszy" niż forma płatności zapisana dla klienta w Ewidencji Klientów. W funkcji Dopisywanie paragonu/faktury fiskalnej będzie ustawiać się wybrana forma płatności. Jeśli podczas aktualizacji faktury zmienimy rodzaj na Fakturę fiskalną lub paragon to forma płatności zmieni się forma płatności na wybraną oraz wyświetli się komunikat o tej zmianie:

```
Zmiana formy płatności na
Gotówka
Naciśnij ENTER lub ESC
```

### Blokada wystawienia dokumentów faktur dla daty mniejszej niż aktualny miesiąc magazynowy

W Sprzedaży-> Administracja-> Parametry-> parametry systemu-> parametry kontroli 1 dodano parametr:

Ostrzegaj gdy na fakturach sprzedaży:

[ ] data wystawienia dotyczy:

MIESIĄCA wcześniejszego niż miesiąc MAGAZYNOWY lub ROKU innego niż BIEŻĄCY.

Przy zaznaczonym parametrze po wpisaniu niezgodnej daty wyświetlany jest odpowiedni komunikat.

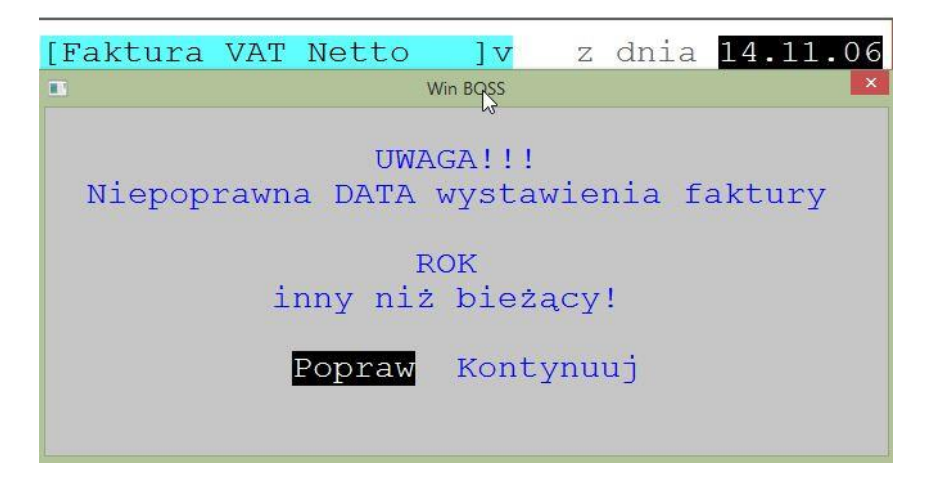

### Blokada wystawienia faktury z datą mniejszą niż aktualny miesiąc magazynowy

Dodano możliwość blokady wystawienia faktury z datą mniejszą niż aktualny miesiąc magazynowy. Nowy parametr dostępny w Administracja SPRZEDAŻY-> Parametry-> parametry systemu-> parametry kontroli 1: Ostrzegaj gdy na fakturach sprzedaży: [ ] data wystawienia dotyczy: MIESIĄCA wcześniejszego niż miesiąc MAGAZYNOWY lub ROKU innego niż BIEŻĄCY.

Przy zaznaczeniu tego parametru, po wpisaniu niezgodnej daty wyświetlany jest odpowiedni komunikat.

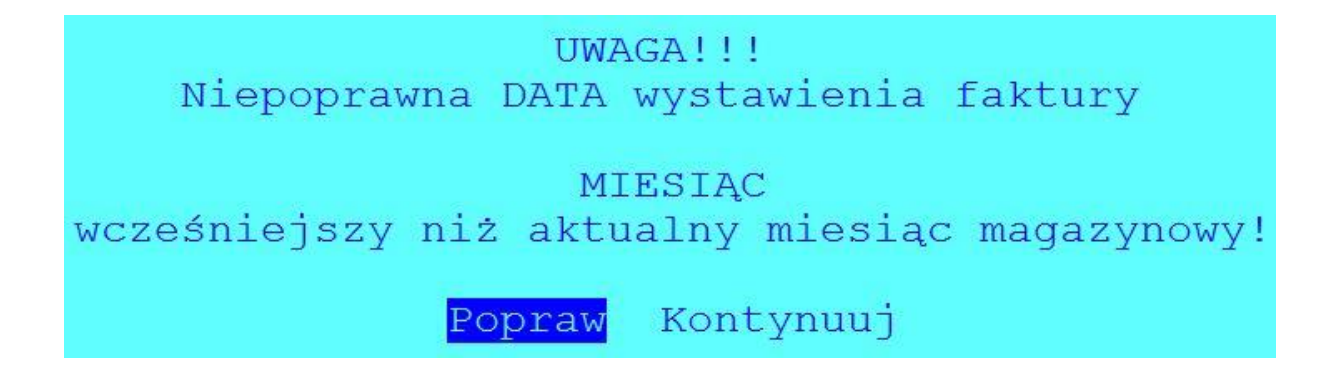

#### Pole Termin w ofertach

W specyfikacji ofert dodano możliwość edycji pola Termin.

#### Pole "Otrzymano" na Dostawie

Wprowadzono w dostawach pole "Otrzymano" do określenia sposobu otrzymania dokumentu. Pole widoczne jest w dolnej strefie ekranu nad polem Uwagi. Dodano pole do filtra wydruków szczegółowych. Podpowiedź dla pola z Tabeli kodów "Środki Transportu".

Rozbudowano obsługę tabeli Środków Transportu *Administracja-> Definiowanie kodów-> Środki Transportu* o możliwość wybrania dwóch różnych kodów domyślnych dla pola Odbiór – obsługa w fakturach, zleceniach, zamówieniach i dla pola Otrzymano – obsługa w dostawach.

#### Wyszukiwanie w Cennikach indywidualnych produktu wg nazwy

W Ewidencji Cenników Indywidualnych klienta w funkcji Szukaj wg - dodano opcję 'Produktu', która wyświetla podpowiedź z Kartoteki Produktów. Tu można odnaleźć dany produkt wg nazwy, a potem jest on odszukiwany w cenniku.

#### Pomijanie kresek w NIP

W kartotece klientów wyszukiwanie po numerze NIP pomija kreski (myślniki) w numerze.

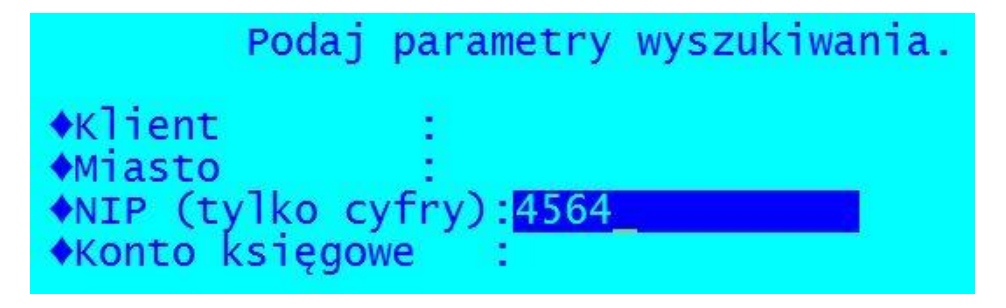

#### VAT27

Dodano wydruk deklaracji VAT27. Dostępne: Wydruki i wykresy-> Wydruki VAT-> Informacja VAT-27

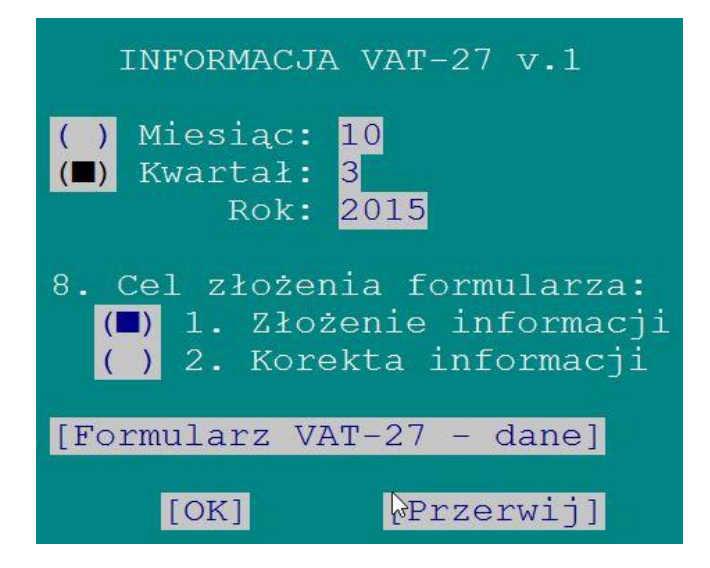

Dane dodatkowe dla formularza można uzupełnić lub aktualizować po wybraniu opcji "*Formularz VAT-27 – dane"*; zostaną one zapamiętane.

#### Deklaracja VAT-7 - usługa w UE

Dodano możliwość rozróżnienia, czy usługę na terenie Unii Europejskiej wykonał klient z państwa UE, czy spoza Unii. Dotyczy to pola 12 na deklaracji VAT-7. W wydruku VAT-7 w parametrach dotyczących plików faktur i dostaw dodano parametr: Kraj wysyłki (dla faktur 'Unia'): [wszystkie/z UE/spoza UE];

```
plik: FAKTURY ZAKUPU
[Pochodzenie]
Kraj wysyłki (dla faktur "Unia"):
                                   [W]
                                      UE
[Grupy podatku VAT]
                                       Win BOSS
[Rozliczenie zakupu]
[uwzględnij]v wybrane [Grupy zakur wszytkie
[ ]Pomiń dostawy z których utworzc
                                     W UE
[ ]Pomiń dostawy z których utworzc
                                     poza UE
[ ] Pomiń dostawy z których utworzc
Pozycje: [wszystkie
                           ]V
```

Rozszerzono także informacje o Kraju o pole UE.

| Kod | Nazwa    | UE  |
|-----|----------|-----|
| AT  | AUSTRIA  | [X] |
| PL  | POLSKA   | [X] |
| SI  | SŁOWENIA | [X] |
| SK  | SŁOWACJA | [X] |
| UA  | UKRAINA  | []  |

#### Drugi rodzaj Zlecenia

W ewidencji Zleceń dodano drugi rodzaj Zlecenia określony nazwą Zlecenie Z.

#### Opis kolumn na wydruku cennika klienta

Na wydruku cennika klienta drukuje się cena netto w walucie cennika oraz cena netto w walucie wydruku. Zmieniono opis kolumn: nagłówek kolumny z walutą ceny wg cennika - 'WAL'; nagłówek kolumny z ceną po przeliczeniu zawiera symbol waluty wydruku.

#### Pełna nazwa produktu na zestawieniu

Dodano możliwość wydruku zestawienia "Produkty towary z indeksem producenta" z pełną nazwą produktu. Przed wydrukiem wyświetla się pytanie o rodzaj wydruku:

Jednolinijkowy (krótka nazwa produktu)

Dwulinijkowy (długa nazwa produktu)

W wydruku dwulinijkowym nazwa w jest w drugiej linii.

| I                                      | PRODUKTY TOWARY                                                       | Z INDEKSEM PRO               | DUCENTA |                 | <br>I         | <br>                                     |
|----------------------------------------|-----------------------------------------------------------------------|------------------------------|---------|-----------------|---------------|------------------------------------------|
| Indeks                                 | Nazwa produktu                                                        | Indeks pro                   | ducenta | Główny do       | ostawca Ilość | jedn. Cena ZAK                           |
| ER-0000001<br>ER-0000002<br>ER-0000005 | RAMA ROWERU GÓRSKIEGO STALC<br>RAMA ROWERU GÓRSKIEGO CR-MC<br>WIDEŁKI | WA S RRG01234<br>ALU RRGA323 |         | ABC<br>MAGIA    | 1<br>3<br>30  | .0000 8.01<br>.0000 10.68<br>.0000 51.00 |
| RAZEM                                  |                                                                       |                              |         |                 | 34            | .0000                                    |
| PRODU                                  | JKTY TOWARY Z INDEKSEM PRO                                            | DUCENTA                      | <br>I   |                 |               | <br>I                                    |
| Indeks<br>Nazwa pr                     | Indeks productu                                                       | ucenta                       | Główny  | dostawca        | Ilość jedn.   | Cena ZAK                                 |
| ER-0000001<br>BAMA ROM                 | RRC01234<br>RRC01234<br>NERU GÓRSKIEGO STALOWA SZ                     |                              | ABC     |                 | 1.0000        | 8.01                                     |
| ER-0000002<br>RAMA ROW                 | RRGA323<br>IERU GÓRSKIEGO CR-MO ALUM                                  | INIOWA                       | MAGIA   |                 | 3.0000        | 10.68                                    |
| ER-0000005<br>WIDEŁKI                  |                                                                       |                              |         |                 | 30.0000       | 51.00                                    |
| <br>RAZEM                              |                                                                       |                              |         | ╶╶╴╴╴╴╴╴╴╴╴╴╴╴╴ | 34.0000       |                                          |

#### Podsumowanie kolumn

W oknie podglądu wołanym z *Zakup-> Ewidencja produktów-> F-spec -> Zamówienia (F4)* dodano podsumowanie kolumn Ilość zamówiona i Ilość do realizacji.

#### Wyłączenie dostępu do faktur dla najniższego poziomu uprawnień

Ustawiono minimalny poziom uprawnień = 4 dla obsługi dokumentów oraz wydruków z Faktur sprzedaży, Faktur zaliczkowych, Faktury wewnętrznych oraz Korekt i not.

#### NIP w raporcie sprzedaży wg klienta

W zestawieniu "Raport sprzedaży wg klienta" dodano kolumnę NIP i adres klienta.

#### Kontrola symbolu klienta i indeksu

Dodano funkcję kontrolną przy dopisywaniu indeksu materiałowego oraz symbolu klienta, aby program nie dopuszczał wpisania spacji oraz znaków: '@\$&?\*,,"

### ROZRACHUNKI

#### Automatyczny import kursów średnich walut z NBP

W funkcji *Operacje automatyczne* dodano pozycję *Pobieranie kursów walut*. Program łączy się ze stroną internetową NBP. Po poprawnym zakończeniu transmisji, wykonywana jest aktualizacja tabeli kursów (tylko dla walut zdefiniowanych w WinBOSS). Kojarzenie walut następuje po polu WALUTA. Program szuka tabeli na dzień bieżący, jeśli jej nie znajdzie - zakłada nową. Numer tabeli jest numerem dnia w roku. Jeśli któryś z trzech kursów nie został poprawnie odczytany, jego wartość ustawiona jest na zero.

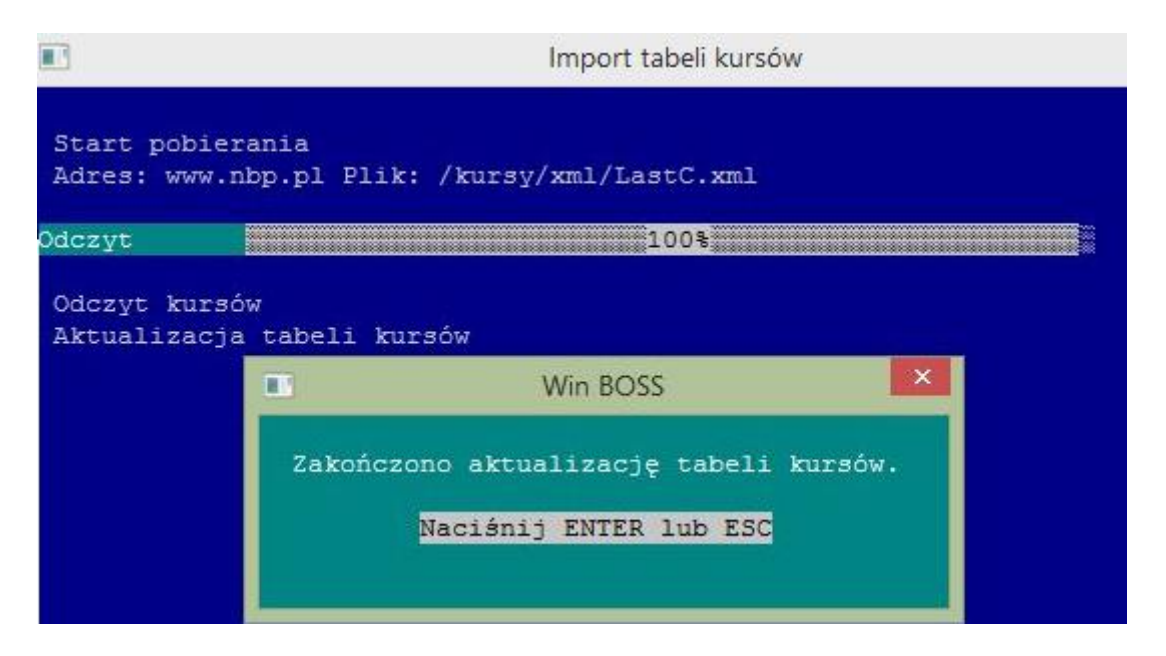

Informacje o adresie strony i nazwy plików z kursami (średnim oraz zakupu i sprzedaży) są zapisane w pliku SM\INSTAL\PKW.INI (dołączonym z upgrade). Funkcja dostępna jest tylko w wersji WinBOSS.

#### Parametryzacja pola Treść

Dodano trzy nowe parametry dostępne w: *Administracja-> Parametry modulu-> Parametry dokumentów kasowych i bankowych-> Obsługa pola treść*. Dotyczą pola Treść w przelewach za dokument, w przelewach grupowych oraz listy numerów dokumentów

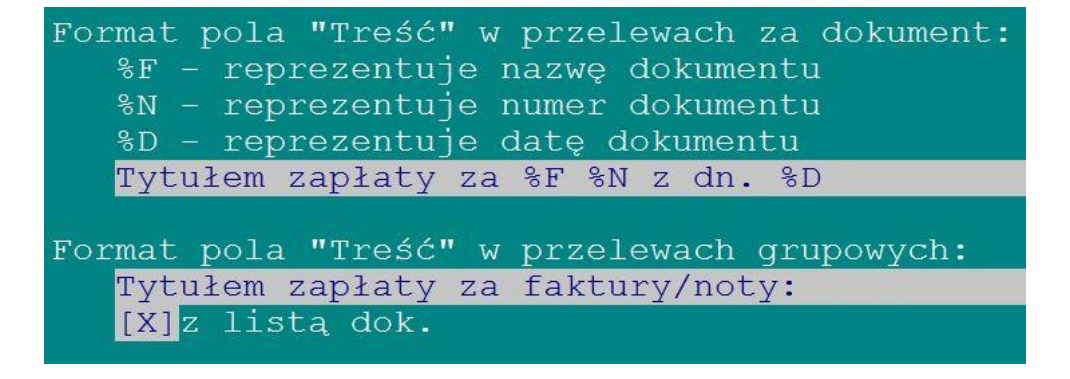

**Format pola Treść w przelewach za dokument** - tu można wstawić dowolną treść do 61 znaków (tyle miejsca jest w przelewie), z wykorzystaniem 3 stałych reprezentujących dynamicznie ustawiane wartości w określonym miejscu treści.

%F - nazwa dokumentu (jedno z określeń "dostawę", "fakturę", "notę odsetkową"), %N - numer dokumentu,

%D - data dokumentu, domyślna wartość taka jak dotychczas.

**Format pola Treść dla przelewów grupowych** - to tylko "nagłówek" treści wyświetlany w pierwszym wierszu, domyślnie jak dotychczas.

Flaga wskazująca, czy w treści za przelew grupowy ma być lista dokumentów ( numer i datę dokumentu)

#### Kontrola symbolu klienta i indeksu

Dodano funkcję kontrolną przy dopisywaniu indeksu materiałowego oraz symbolu klienta, aby program nie dopuszczał wpisania spacji oraz znaków: '@\$&?\*,,"

### MAGAZYN

#### Wyświetlenie daty ostatniego ruchu

W ewidencji Kartoteki Magazynowej umieszczono w prawym dolnym rogu ekranu daty ostatniego rozchodu i przychodu.

Data ost.przy.02.12.11 roz.02.05.30

#### Informacja o przekroczeniu limitu kredytowego przy dopisywaniu WZ

Dodano parametr:

[X] Informacja o przekroczeniu limitu kredytowego przy dopisywaniu WZ Podczas wystawiania dokumentu WZ dla klienta z przekroczonym limitem kredytowym pokaże się odpowiedni komunikat.

```
Przekroczony limit kredytowy o 53274.05 zł
```

Naciśnij ENTER lub ESC

#### Współpraca z kolektorem danych

W Ewidencji Kartoteki Produktów dodano funkcje specjalną "*Eksport Kartoteki ze stanami*", która tworzy plik tekstowy KolProd.txt zawierający indeksy ze stanami. Plik może być pobrany do kolektora. Kolumny w pliku oddzielone są tabulatorem. Są to: indeks, nazwa, stan pomnożony przez 1000, cena zakupu i cena hurtowa w groszach.

#### Przykładowa zawartość pliku:

| 0P-0000001 | ZŁOM STALOWY   | 57000       | 2300  | 0     |       |      |   |
|------------|----------------|-------------|-------|-------|-------|------|---|
| ER-0000002 | RAMA ROWERU GÓ | RSKIEGO CR- | -MO   | 60000 | )     | 1068 | 0 |
| ER-000003  | RAMA ROWERU TR | EKKINGOWEGO | )     | 0     | 1068  | 0    |   |
| ER-0000004 | WIDEŁKI ROWERO | OWE O       | 12300 |       | 0     |      |   |
| MP-0000001 | ELEKTRODY SPAW | ALNICZE     | 0     | 1500  | 1400  |      |   |
| RO-0000002 | ROWER GÓRSKI H | UN 1000     | 90000 |       | 10000 | 0    |   |
| SU-0000014 | RURA HI-TEN MO | .75 98050   | 00    | 9     | 33    |      |   |

Dodano możliwość wczytania danych z kolektora do dokumentu WZ. Przydatne, gdy kolektorem pobierzemy kody towarów zakupionych przez klienta. Na pozycji dokumentu WZ dodano funkcję specjalną "*Dopisanie pozycji wg zbioru txt"*. W zbiorze w kolejnych liniach powinny być Indeks, ilość i cena sprzedaży oddzielone przecinkiem. Fakturę można wygenerować na podstawie WZ.

**Przykładowa zawartość pliku DaneWZ.txt**: R0-0000001,1,1500 ER-0000002,3,45

W Inwentaryzacji dodano możliwość pobrania stanu faktycznego z pliku tekstowego zawierającego kod kreskowy oraz ilość. Jest to funkcja specjalna: *"Pobranie stanu faktycznego"*. Odczytany w pliku stan zostanie wstawiony do pola stan faktyczny.

Jest możliwość dodawania kolejnych ilości, jeśli kolektor nie sumuje towarów o tym samym kodzie.

Czy sumować stany z pliku inwentaryzacji? <mark>Tak</mark> Nie

Przy wyborze kartotek do inwentaryzacji należy zaznaczyć: [x] Zerowanie stanu inwentaryzacji

Ścieżki do plików tekstowych używanych we współpracy z kolektorem danych określa się w *Administracji-> Parametry systemu-> str.10* 

ścieżki do zbiorów tekstowych (ini, txt)
Zbiory wejściowe:d:\kolektor\IM\
Zbiory wyjściowe:d:\kolektor\EX\

#### Kontrola symbolu klienta i indeksu

Dodano funkcję kontrolną przy dopisywaniu indeksu materiałowego oraz symbolu klienta, aby program nie dopuszczał wpisania spacji oraz znaków: '@\$&?\*,,''. W przypadku użycia niedozwolonego znaku program wyświetli odpowiedni komunikat.

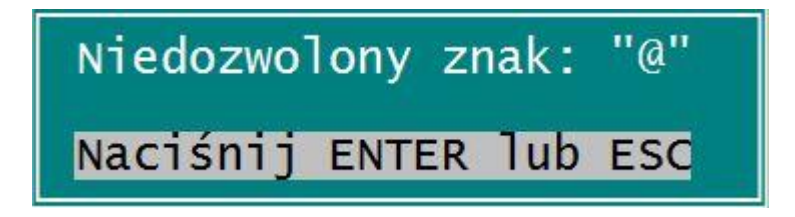

### ZATRUDNIENIE

#### Małe firmy a ZUS

Dodano parametr określający, czy świadczenia wypłaca ZUS, czy Pracodawca. Dostępne: Administracja-> Tabela Ubezpieczeń Społecznych za rok... (2015 i późniejsze).

| świadczenia wypłaca 📘                         | ZUS                            | Ļ  |
|-----------------------------------------------|--------------------------------|----|
| Zarząd/Rada Nadzorcza<br>[pomniejszać podatek | <mark>ZUS</mark><br>Pracodawca | IJ |

Po zaznaczeniu, że świadczenia wypłaca ZUS funkcja dopisania pracownika do listy oraz funkcja naliczania wyzeruje podstawy, procent kwoty zasiłków ZUS, jeśli mają być wypłacone przez ZUS.

| ZASIŁKI OPODATKOWANE CZ.1                                                                      | Dni                     | Średnia/1 dzień                       | %                 | Stawka                                | Wartość                                |
|------------------------------------------------------------------------------------------------|-------------------------|---------------------------------------|-------------------|---------------------------------------|----------------------------------------|
| WYNAGRODZENIE CHOROBOWE:<br>WYNAGRODZ. CHOROBOWE 100%<br>ZASIŁEK CHOROBOWY:<br>100%<br>szpital | 14<br>0<br>16<br>0<br>0 | 53.21<br>0.00<br>0.00<br>0.00<br>0.00 | 80<br>0<br>0<br>0 | 42.60<br>0.00<br>0.00<br>0.00<br>0.00 | 596.40<br>0.00<br>0.00<br>0.00<br>0.00 |
| szpital 2<br>z tytułu N.W. i chor.zawod.                                                       | 0                       | 0.00                                  | 0                 | 0.00                                  | 0.00                                   |

Jeśli świadczenia wypłaca ZUS, to na ekranie Aktualizacji zasiłków zamiast możliwości aktualizacji wyświetla się odpowiedni komunikat.

#### Zgodnie z ustawieniami w Tabeli Ubezpieczeń Społecznych świadczenia płaci ZUS Naciśnij ENTER lub ESC

#### Ujednolicenie obsługi kodów stanowisk i kodów zawodów

Dodano pole na wpisanie kodu GUS w ewidencji zawodów. Dostępne: Kadry-> Administracja-> Obsługa kodów systemu-> Kody zawodów

#### Umowa pracy na 1 dzień

Dodano możliwość dopisania umowy na czas określony na okres jednego dnia Dostępne w funkcji Przyjęcie pracownika oraz w Historii zatrudnienia w firmie.

#### Formularze własne dla zleceń w ewidencji Zleceniobiorców

Udostępniono formularze Umowa zlecenie i Umowa o dzieło w Kadrach. Dostępne w Administracji-> Obsługa kodów systemu-> Definicja formularzy.

W Kartotece Zleceniobiorców po wybraniu opcji "Wydruk umowy zlecenia/o dzieło" dalsze działanie będzie analogiczne jak na liście płac: pojawi się okno z parametrami, a potem możliwość wyboru formularza (jeśli będzie zdefiniowany więcej niż jeden).

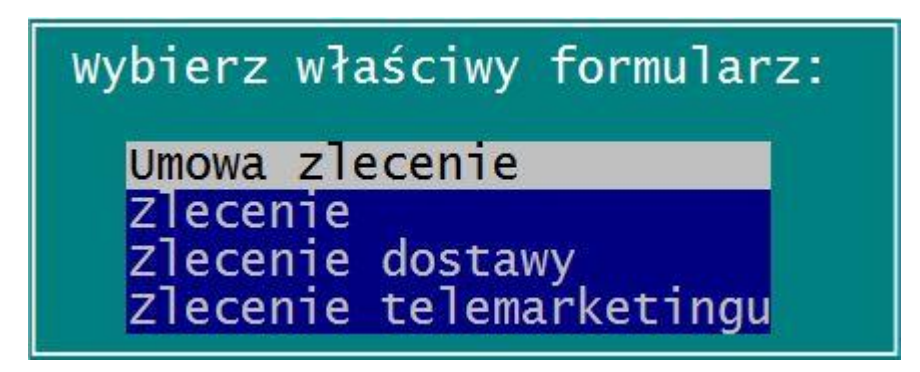

#### Nieobecność nieusprawiedliwiona oraz delegacje

Nieobecność nieusprawiedliwiona oraz delegacje zostały dodane do ewidencji absencji rozliczonych na liście płac. Absencje te są rozliczone w ewidencji absencji. Wynagrodzenie zasadnicze jest pomniejszane proporcjonalnie uwzględniając ilość dni nieobecności nieusprawiedliwionej jak dotychczas. Delegacje nie mają wpływu na listę płac są one na liście absencji rozliczonych, ale traktowane tak, jakby pracownik był w pracy.

| Rodzaj Absencji                                                                                                    |
|----------------------------------------------------------------------------------------------------|
| [LECZENIE (CHOROBA) ]                                                                                                    |
| OPIEKA NAD DZIECKIEM<br>POSZUKIWANIE PRACY<br>URLOP BEZPŁ.STAŻOWY<br>URLOP BEZPŁ.NIESTAŻ.<br>USPRAWIEDLIWIONE<br>NIEUSPRAWIEDLIWIONE<br>DELEGACJA<br>URL. OKOLICZNOŚCIOWY |
| URLOP WYPOCZYNKOWY<br>URLOP NA ŻĄDANIE                                                                                                    |

#### Kod kraju do PIT-11 w wersji elektronicznej

W wersji elektronicznej PIT11(22) wpisywany jest kod kraju nierezydenta. Program korzysta z ewidencji kodów krajów, które dotychczas nie były używane w Kadrach. Dla pakietu z samym Zatrudnieniem dodano Ewidencję krajów: *Administracja-> Obsługa kodów-> Ewidencja krajów* 

### PRODUKCJA

#### Kartoteka Urządzeń Klientów

Dodano ewidencję Urządzeń Klientów oraz obsługę Napraw tych urządzeń. Dostępna w menu głównym *Produkcja-> U Kartoteka Urządzeń Klientów*.

| PRODUKCJA<br>Zestaw danych:BAZA<br>Szukaj Następny Popi    | Kartoteka Urząd<br>rzedni Dopisz <mark>Aktualiz</mark> | zeń Klientów<br><mark>uj</mark> Kasuj Wydrukuj      | Boss Plus<br>Oddział:FIRMA<br>F-spec Zakończ |
|------------------------------------------------------------|--------------------------------------------------------|-----------------------------------------------------|----------------------------------------------|
| Nazwa urządzenia:<br>Nr seryjny:                           | SPAWARKA BOSCH SBO1<br>123456789                       |                                                     | Symbol:00000002                              |
| Klient:                                                    | BUGA                                                   | BUGA SPORT CENTR<br>SHIMANO SERVICE<br>wszystko dla | UM ROWEROWE<br>CENTRE<br>roweru i hulajnogi  |
| Rodzaj:<br>Producent:<br>Dokumentacja:<br>www.bosch.com.pl | SPAWARKA<br>BOSCH                                      | Gwara                                               | ncja do: <mark>15.11.10</mark>               |
| Nota:                                                      |                                                        |                                                     |                                              |

Symbol urządzenia jest nadawany automatycznie, nie można go edytować. Urządzenia są rozpoznawane wg pól nazwa i nr seryjny. W polu Klient dostępna jest podpowiedź z kartoteki Klientów. W polu Dokumentacja wpisujemy link do strony internetowej z dokumentacją produktu.

Funkcje specjalne dostępne z Ewidencji Urządzeń Klientów to: Nota..... (Ctrl+F2) Naprawy urządzenia...... (Ctrl+F3) Naprawy urządzenia-pozycje mat. (Ctrl+F4) Naprawy urządzenia-karty pracy. (Ctrl+F5) Dokumentacja (www) ...... (Alt+F11)

Nota - szczegółowy opis urządzenia,

*Naprawy urządzenia* - lista wszystkich napraw urządzenia z podsumowaniem wartości (Enter - przejście do naprawy),

*Naprawy urządzenia-pozycje mat.* - lista specyfikacji naprawy związanych z urządzeniem (Enter - przejście do naprawy),

*Naprawy urządzenia-karty pracy* - lista wszystkich kart pracy związanych z urządzeniem (Enter - przejście do naprawy),

Dokumentacja (www) - przejście do strony internetowej zapisanej w polu dokumentacja

Dopisanie urządzenia do Naprawy:

Pole Nr karty pozostawiamy puste. Po wybraniu klienta w polu UK (Urządzenie Klienta) na podpowiedzi pokazują się urządzenia klienta. Jeśli klient nie został wybrany, to podpowiedź zawiera wszystkie urządzenia. Do ewidencji napraw przenoszony jest symbol urządzenia klienta oraz nr seryjny urządzenia.

| Esc- rezygnacja | z dopisywania              |                       |         |
|-----------------|----------------------------|-----------------------|---------|
| Nr karty        | Klient:ABC                 | Hurtownia ABC         |         |
| UK: Naz         | wa:                        | NrS                   |         |
| Nr naprawy:NN/0 | 0040 Dat.przyj:15.11.17 Pr | zyjął:Administrat NrF |         |
| Urząd           | zenia Klientów wg klienta  | /TAB-zmiana           |         |
| Klient          | Nazwa                      | Nr seryjny            | Symbol  |
| ►ABC            | LUTOWNICA                  | 78787811111111111LL   | 0000003 |
| ABC             | SPAWARKA BOSCH             | 12344555555           | 0000001 |

#### Wydruk Technologii na podaną ilość produktu

W wydruku Bieżącej specyfikacji Technologii dodano możliwość wybrania ilości produktu. Wówczas program odpowiednio przeliczy ilość materiałów i czas roboczogodzin.

| <br> <br> | N                    | SPECYFIKACJA<br>Indeks:ER-000<br>azwa:WIDEŁKIR( | BIEŻĄCEJ TEG<br>0004<br><b>OWEROWE</b> | CHNOLOGI  | I       |        |        |      |
|-----------|----------------------|-------------------------------------------------|----------------------------------------|-----------|---------|--------|--------|------|
| 1<br>     | Nr tech:00<br>Opis : | )1 Ilość:                                       | 5.0000 Il.                             | w techn:  | 10.00   | 00     |        | <br> |
|           |                      | SPE                                             | CYFIKACJA EI                           | LEMENTÓW  |         |        |        |      |
| Ind       | deks                 | Nazwa                                           |                                        |           | Tech Ma | 9      | Ilość  | J.M. |
| MP-       | -0000001             | ELEKTRODY S                                     | PAWALNICZE                             |           | 00      | 1      | 2.5000 | szt  |
| SU·       | -0000014             | RURA HI-TEN                                     | M0.75                                  |           | 00      | 1      | 2.5000 | kg   |
| SU·       | -0000017             | RURA CR-MO                                      | M0.5                                   |           | 00      | 1      | 7.5000 | kg   |
| ZA-       | -0000019             | FARBA PODKł                                     | ADOWA                                  |           | 00      | 1      | 0.3750 | l    |
| ZA-       | -0000020             | LAKIER META                                     | LICZNY                                 |           | 00      | 1      | 0.7500 | 1    |
|           |                      | SP                                              | ECYFIKACJA (                           | CZYNNOŚCI | I       |        |        |      |
| Nr        | Symbol               | Opis                                            | CPZ                                    | RBG       | Iloś    | ź J.M. |        |      |
| 0         | MALOW                | MALOWANIE                                       | 0.10                                   | 0.25      | 0.500   | C      |        |      |
| 0         | MONT1                | MONTAŻ CZĘŚCI                                   | 0.00                                   | 0.03      | 0.500   | C      |        |      |
| 0         | SPAW                 | SPAWANIE                                        | 0.05                                   | 0.28      | 1.000   | C      |        |      |

#### Kontrola ilości surowców ze stanem w Kartotece Produktów

Kontrola ilości surowców jest zwykle obliczana względem stanu na magazynie. Do listy braków dodano kolumnę kontroli względem stanu w Kartotece Produktów z uwzględnieniem rezerwacji w magazynie surowców.

| <br> RO-0000001                    | Brak pozycji w magazynach<br>ROWER GÓRSKI ATTYLA |                           |                    |                           |
|------------------------------------|--------------------------------------------------|---------------------------|--------------------|---------------------------|
| Indeks<br>SU-0000003<br>SU-0000011 | Nazwa<br>NAKRĘTKA M8<br>PODKŁADKA M6             | Ilość<br>0.0030<br>0.0010 | Mag.<br>001<br>001 | Brak w KP<br>0.00<br>0.00 |

#### Lista raportów bez dokumentów RW/PW

W ewidencji Raportów Produkcyjnych dodano dwa zestawienia: Raporty bez RW/WZ z ilością pozycji bez dokumentu RW/WZ oraz Raporty bez PW – drukowane są numery raportów, w których ilość sumaryczna z PW nie daje ilości planowanej.

| =======<br>n RW/WZ |
|--------------------|
|                    |
| dok.               |
| 6                  |
| 5                  |
| 31                 |
| 5                  |
| 27                 |
|                    |

| ====================================== | Raporty<br>ygenerowanych | PW  <br>   |
|----------------------------------------|--------------------------|------------|
| Nr Raportu                             | Il.planowana             | Il.wyprod. |
| RP/00010                               | 100.0000                 | 7.0000     |
| RP/00011                               | 100.0000                 | 0.0000     |
| RP/00012                               | 100.0000                 | 0.0000     |
| RP/00013                               | 300.0000                 | 0.0000     |

### WinBOSS

#### Zmiany w obsłudze domyślnej drukarki w WinBOSS

Jeśli nie wybrano drukarki domyślnej w WinBOSS, to przed każdym wydrukiem jest wyświetlany wybór drukarki. Dodano parametr, który steruje poziomem ostrzeżeń o braku drukarki domyślnej. Wartość .t. (domyślna) nie zmienia nic w działaniu programu, a wartość .f. oznacza brak ostrzeżeń o niezdefiniowaniu drukarki domyślnej. Dostępny w Parametrach dodatkowych.

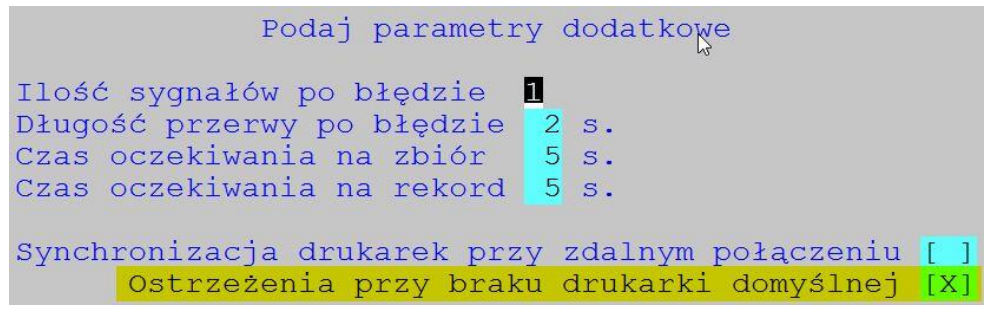

Dodatkowo na starcie programu, przy ustawionych ostrzeżeniach, jeśli brak drukarki domyślnej, to wprowadzono opcję "Kontynuuj bez ostrzeżeń", która również wyłącza wyświetlanie ostrzeżeń.

```
Nie zdefiniowano drukarki domyślnej dla systemu SM-BOSS
Przyjąć domyślną drukarkę z systemu Windows ?
Kontynuacja <mark>Kontynuacja bez ostrzeżeń</mark> Parametry wydruków Z Windows
```

#### Wybór czcionki w WinShellu

W oknie Dostosuj, na zakładce Widok, zmieniono nazwę prawej ramki z "Tło" na "Okno" i dodano przycisk "Czcionka", który otwiera systemowy dialog definiowania fontów.

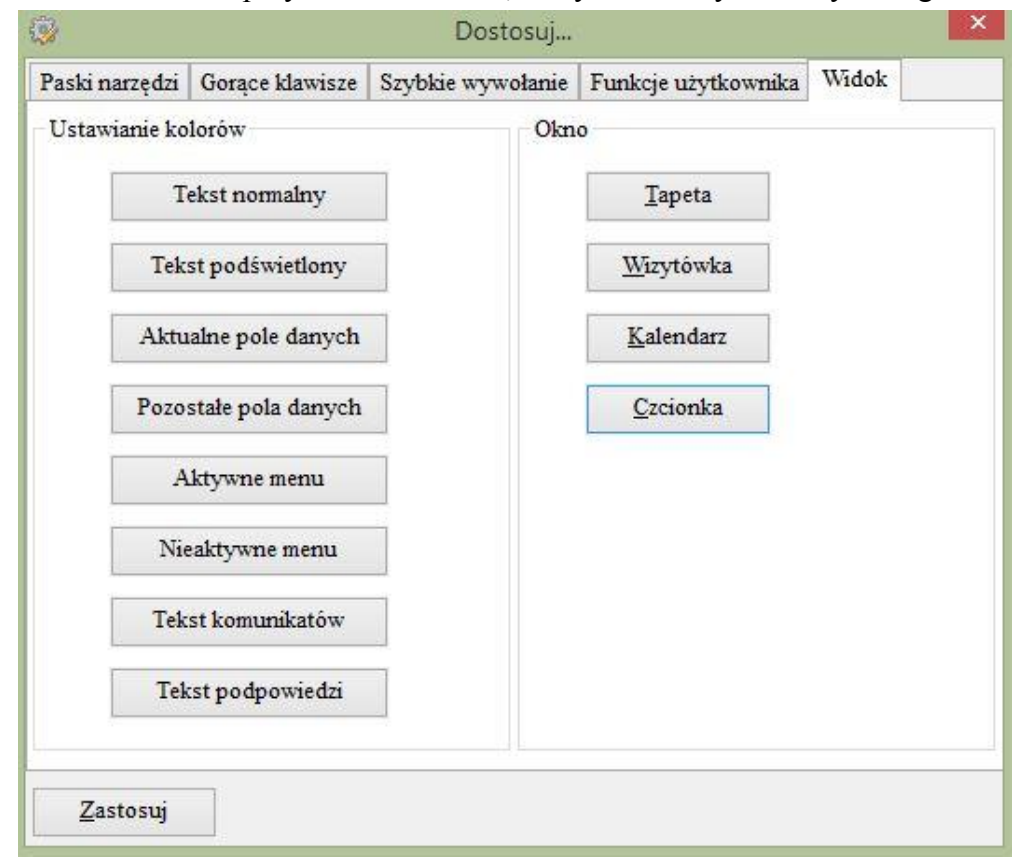

Wybrany font będzie obowiązywał dla pracującego użytkownika. System reaguje tylko na zmianę nazwy czcionki i rozmiar, pozostałe parametry nie są używane.

| Times New Roman                                                                    |                                                       |                                            |
|------------------------------------------------------------------------------------|-------------------------------------------------------|--------------------------------------------|
|                                                                                    | zwykła                                                | 10                                         |
| Times New Roman<br>Trebuchet MS<br>Tw Cen MT<br>Verdana<br>Viner Hand ITC<br>Studi | zwykła<br>kursywa<br>pogrubiona<br>Pogrubiona kursywa | 10 ^<br>11<br>12<br>14<br>16<br>18<br>20 ~ |
| Efekty<br><u>P</u> rzekreślenie<br>Po <u>d</u> kreślenie                           | Przykład<br>AaBbYyZz                                  |                                            |
| Kolor:                                                                             | Skryp <u>t</u> :                                      |                                            |
| Czarny 🗸                                                                           | Zachodni                                              | ~                                          |